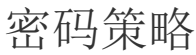

1. 描述
 2. 密码策略

 基本设置
 密码输入错误后的限制策略

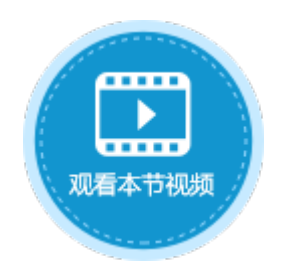

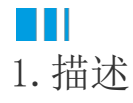

在活字格中,创建用户时设置的密码至少包含六个字符,必须是字母、数字或符号。

默认创建用户时的密码比较简单,他人能够轻易的猜到或破解密码,会造成安全隐患。为了防止这一隐患,您可以设置密码策略,让用户 使用更复杂、更安全的密码。

# ■2. 密码策略

以在管理控制台设置密码策略为例,来介绍密码策略的设置及应用。

进入管理控制台,单击"设置",选择密码策略,进入密码策略设置页面。

图1 密码策略设置

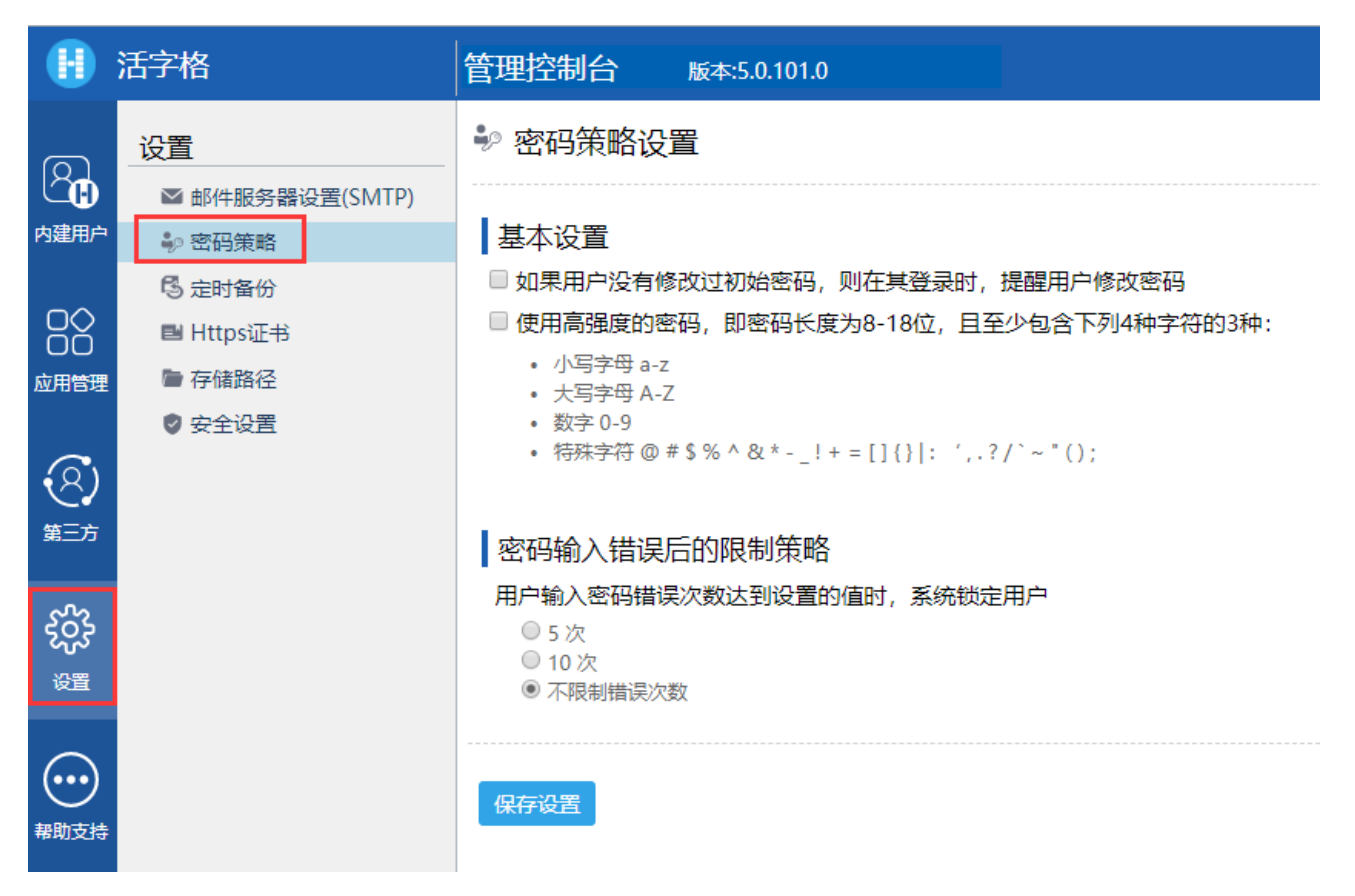

基本设置

基本设置包括以下两项,您可以只勾选其中一项,也可以同时勾选这两项。

• 如果用户没有修改过初始密码,则在其登录时,提醒用户修改密码。

勾选此项后,如果用户没有修改过初始密码,则在其登录时,会弹出如图所示对话框,提醒用户修改密码。

图2 提示修改密码

# localhost:48562 显示

登录成功。为了安全,请修改您的初始密码

| 确定 | 取消 |
|----|----|
|----|----|

单击"确定"后,就会跳转到内建页面修改密码页面,如下图所示。

图3 修改密码

| 修改密码   | 3         |
|--------|-----------|
| 原密码*   |           |
| 新密码*   |           |
| 确认新密码* |           |
|        | 修改密码 取消修改 |

• 使用高强度的密码,即密码长度为8-18位,且至少包含下列4种字符中的3种:

- 小写字母 a-z;
- 大写字母 A-Z;
- 数字 0-9;
- ●特殊字符 @#\$%^&\*-\_!+=[]{}}: ',.?/`~"();

勾选此项后,修改密码时,新密码必须满足要求,如新密码不满足要求,则会弹出如下提示:

图4 密码错误提示

密码长度不满足要求时,提示如下:

localhost:48562 显示

密码长度必须是在8到18位之间。

确定

## 密码复杂度不满足要求时,提示如下:

## localhost:48562 显示

密码必须包含以下4种字符的3种及以上: a-z, A-Z, 0-9和特殊字符

确定

#### 密码输入错误后的限制策略

用户输入密码错误次数达到设置的值时,系统将锁定用户。可选择5次、10次或不限制错误次数。

选择5次或10次时,您还可以设置用户锁定时长,包括3分钟、15分钟、30分钟和60分钟。

例如,选择错误次数为5次,锁定时长为3分钟,则当用户登录系统时,密码输入错误5次后系统将锁定用户,3分钟后会将用户解锁,用户 可重新输入密码进行登录。

图5 密码输入错误后的限制策略

### 用户输入密码错误次数达到设置的值时,系统锁定用户

- 5次
- 010次
- ◎ 不限制错误次数

### • 用户锁定时长

- 3分钟
- ◎ 15 分钟
- ◎ 30 分钟
- ◎ 60 分钟

回到顶部